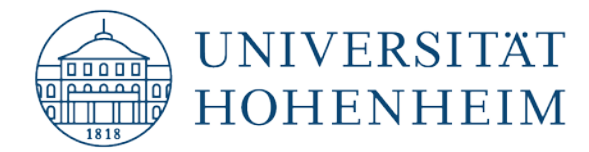

# **AFS-Client**

# Installation und Einrichtung unter macOS

# Installation and configuration for macOS

24.10.2019

kim.uni-hohenheim.de | kim@uni-hohenheim.de

Diese Anleitung beschreibt die Einrichtung des AFS-Clients für aktuelle Apple Betriebssysteme. Die Vorgehensweise ist für alle neueren Apple Betriebssysteme (El Capitan 10.11, Sierra 10.12, High Sierra 10.13) gleich.

This guide describes how to configure the AFS Client for current Apple operating systems. The procedure is the same for all recent Apple operating systems (El Capitan 10.11, Sierra 10.12, High Sierra 10.13).

# Inhalt

| Download und Installation                              | 1       |
|--------------------------------------------------------|---------|
| Einbinden von Verzeichnissen                           | 5       |
| Ihre Verzeichnisse                                     | 6       |
|                                                        |         |
| Contents                                               |         |
| Contents Download and installation                     | 8       |
| Contents Download and installation Linking directories | 8<br>12 |

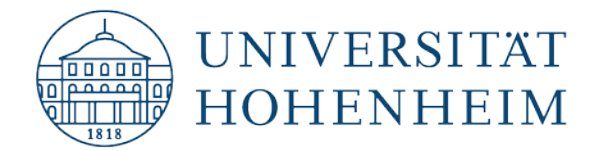

# **Download und Installation**

Laden sie die passende Version des Auristor-Clients, sowie die krb5.conf von folgender Adresse herunter:

für Mitarbeiter: https://kim.uni-hohenheim.de/download-afs-dt

für Studierende: https://kim.uni-hohenheim.de/download-afs-stud-dt

Öffnen sie die heruntergeladene .dmg Datei und führen Sie das darin enthaltene Installationspaket (Auristor-Lite.pkg) aus.

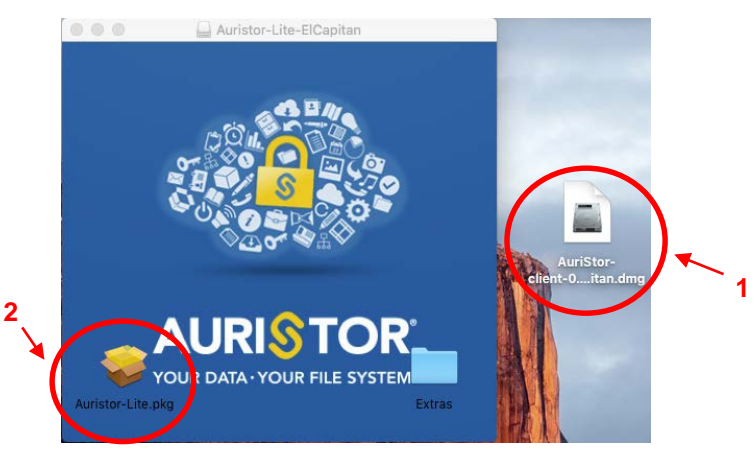

Klicken sie auf "Fortsetzen" bis sie dazu aufgefordert werden eine "local cell" einzugeben. Tragen Sie hier **uni-hohenheim.de** ein. Das andere Feld lassen Sie leer.

|                                        | 💝 Install Auristor 🛛 🔒                        |
|----------------------------------------|-----------------------------------------------|
| 3                                      | Auristor Client Cell Configuration            |
| <ul> <li>Introduction</li> </ul>       | Type in the name of your local cell           |
| Read Me                                | uni-hohenheim.de                              |
| Auristor Cell                          | Type in an alias (if any) for your local cell |
| Destination Select                     |                                               |
| Installation Type                      |                                               |
| Installation                           |                                               |
| Summary                                |                                               |
|                                        |                                               |
| AURISTOR<br>YOUR DATA-YOUR FILE SYSTEM | Go Back Continue                              |

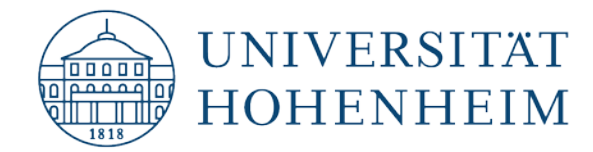

Starten Sie die Installation:

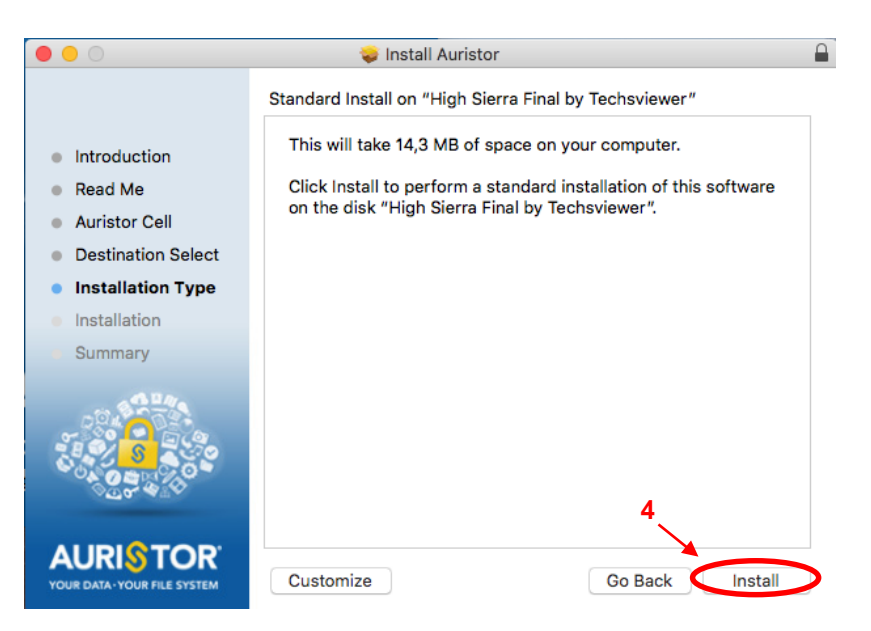

Unter Sierra und High Sierra wird das Betriebssystem den AFS-Client zuerst blockieren. Öffnen Sie hier die Sicherheitseinstellungen um das Programm freizugeben:

| C.                                                                                         | vetom Extension Block                                                                                        | red.                                                              |
|--------------------------------------------------------------------------------------------|----------------------------------------------------------------------------------------------------|-------------------------------------------------------------------|
| A sig                                                                                      | program tried to load new s<br>gned by "AuriStor, Inc.". If y<br>ctensions, open Security & F<br>references. | system extension(s)<br>you want to enable these<br>Privacy System |
|                                                                                            | Open Security Prefere                                                                                        | nces DOK                                                          |
| 5                                                                                          |                                                                                                    |                                                                   |
|                                                                                            |                                                                                                    |                                                                   |
| ○<>                                                                                        | Security & Privacy                                                                                           | Q Search                                                          |
|                                                                                            | Conserved SileVault Sizewall                                                                                 | Drivery                                                           |
|                                                                                            | General Flievaurt Fliewall                                                                                   | Plivacy                                                           |
| A login password                                                                           | has been set for this user Chan                                                                              | ge Password                                                       |
| Require p                                                                                  | assword 5 minutes ᅌ after sle                                                                                | eep or screen saver begins                                        |
| ✓ Disable at                                                                               | utomatic login                                                                                               | our cook messagen                                                 |
|                                                                                            |                                                                                                    |                                                                   |
|                                                                                            |                                                                                                    |                                                                   |
|                                                                                            |                                                                                                    |                                                                   |
| Allow apps down                                                                            | loaded from:                                                                                                 |                                                                   |
| Allow apps down                                                                            | nloaded from:<br>9<br>9 and identified developers                                                            |                                                                   |
| Allow apps down                                                                            | Iloaded from:<br>e<br>e and identified developers                                                            |                                                                   |
| Allow apps down                                                                            | loaded from:<br>e<br>e and identified developers<br>from developer "AuriStor, Inc." was                      | blocked Allow                                                     |
| Allow apps down<br>App Store<br>App Store<br>App Store<br>System software<br>from loading. | loaded from:<br>e<br>e and identified developers<br>from developer "AuriStor, Inc." was                      | blocked                                                           |

Schließen Sie das Fenster und warten Sie bis die Installation abgeschlossen wurde.

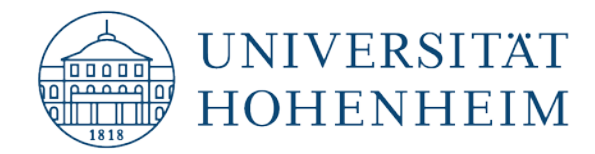

Mit den folgenden Schritten verschieben Sie die krb5.conf nach /etc:

| É | Finder | Ablage | Bearbeiten | Darstellung | Gehe zu Fenster Hilfe                                                                                                    |                                                             |
|---|--------|--------|------------|-------------|----------------------------------------------------------------------------------------------------|-------------------------------------------------------------|
|   |        |        |            |             | Zurück 8<br>Vorwärts<br>Startvolume auf Schreibtisch auswählen                                                                                                    | #Ö<br>#Ä<br>☆#↑                                             |
|   |        |        |            |             | <ul> <li>Alle meine Dateien</li> <li>Dokumente</li> <li>Schreibtisch</li> <li>Downloads</li> <li>Benutzerordner</li> <li>Computer</li> <li>Netzwerk</li> <li>iCloud Drive</li> <li>Programme</li> <li>Dianeterogramme</li> </ul> | <ul> <li>         か第F         <ul> <li></li></ul></li></ul> |
|   |        |        |            |             | Benutzte Ordner<br>Gehe zum Ordner<br>Mit Server verbinden 9                                                                                                    | 1 ж0<br>▶<br>企業G<br>業K                                      |

Ggf. müssen Sie sich beim Verschieben der Datei mit Ihrem User-Passwort authentifizieren.

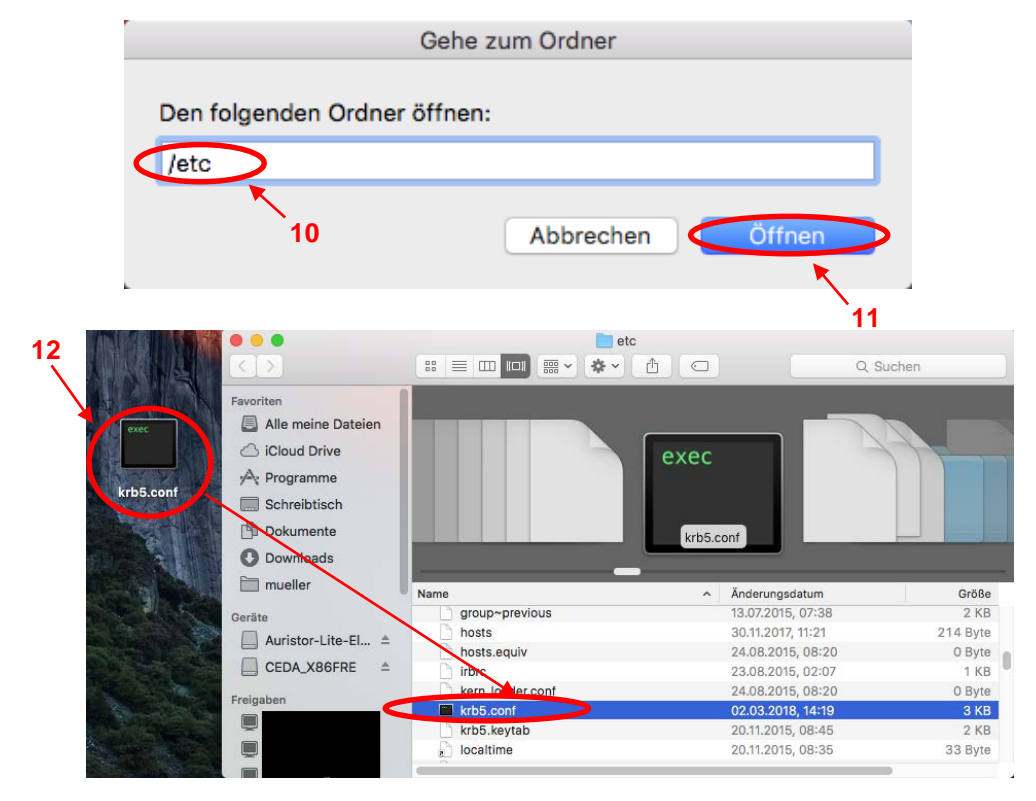

Führen Sie anschließend einen Neustart durch.

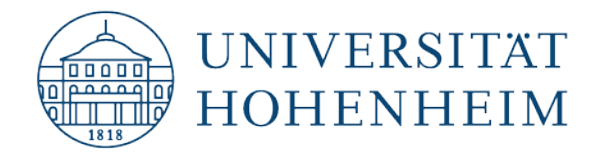

Öffnen Sie nach dem Neustart ein Terminal (Launchpad  $\rightarrow$  Suche  $\rightarrow$  Terminal) und geben Sie folgende Befehle ein, bestätigen Sie diese jeweils mit Return/Enter:

#### kinit [hohenheimer Benutzername]

Nach diesem Befehl werden Sie zur Eingabe ihres Passworts aufgefordert. Bestätigen Sie dies ebenfalls mit Enter/Return und geben Sie anschließend den zweiten Befehl ein:

aklog

**Beispiel:** 

kinit mueller

[Passwort]

aklog

Warten Sie jeweils kurz bis der Befehl von Ihrem Computer ausgeführt wurde. Anschließend sind Sie mit dem AFS-Netz verbunden.

Diese Befehle müssen nach **jedem Neustart** erneut eingegeben werden, wenn Sie sich mit ihrem AFS-Laufwerk verbinden wollen.

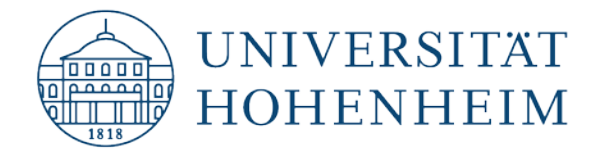

# Einbinden von Verzeichnissen

Öffnen Sie den Finder und navigieren Sie über das "Gehe zu" Menü zu ihrem AFS-Laufwerk

| Ś. | Finder | Ablage | Bearbeiten                                                                                                    | Darstellung                                                          | Gehe zu Fenster Hilfe                                                  |                 |
|----|--------|--------|----------------------------------------------------------------------------------------------------|----------------------------------------------------------------------|------------------------------------------------------------------------|-----------------|
|    |        |        |                                                                                                    |                                                                      | Zurück <b>13</b><br>Vorwärts<br>Startvolume auf Schreibtisch auswählen | 業Ö<br>業Ä<br>☆業↑ |
|    |        |        | <ul> <li>Alle meine Dateien</li> <li>Dokumente</li> <li>Schreibtisch</li> <li>Downloads</li> <li>Benutzerordner</li> <li>Computer</li> <li>Netzwerk</li> </ul> | <ul> <li>         か第F         <ul> <li></li></ul></li></ul>          |                                                                        |                 |
|    |        |        |                                                                                                    | A Programme<br>Dienstprogramme<br>Benutzte Ordner<br>Gehe zum Ordner | ひま」<br>企業A<br>企業U<br>▶<br>企業G                                          |                 |

Geben Sie hier den Pfad zu Ihrem Laufwerk ein, Beispiele wie dieser aussieht finden Sie zusätzlich auf der nächsten Seite:

| Gehe z                       | zum Ordner  |         |  |
|------------------------------|-------------|---------|--|
| Den folgenden Ordner öffnen: |             |         |  |
| /afs/uni-hohenheim.de/hhom   | e/m/mueller |         |  |
| Ť                            | Abbrechen   | Öffnen  |  |
|                              |             |         |  |
| 15                           |             | \<br>16 |  |

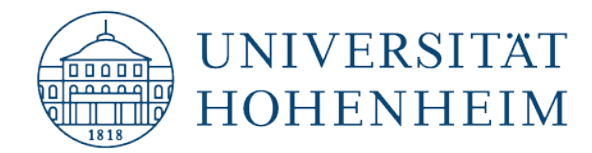

# Ihre Verzeichnisse

#### Ihr Homeverzeichnis:

/afs/uni-hohenheim.de/hhome/[Anfangsbuchstabe des Benutzerkontos]/[Benutzerkonto]

#### **Beispiel:**

/afs/uni-hohenheim.de/hhome/m/mueller

#### Projektverzeichnis:

/afs/uni-hohenheim.de/project/[Projektname]

#### **Beispiel:**

/afs/uni-hohenheim.de/project/meinprojekt

Um immer direkten Zugriff auf Ihre Verzeichnisse zu haben können Sie diese Ihren Favoriten hinzufügen. Stellen Sie dabei sicher, dass Sie sich in Ihrem Verzeichnis befinden und das kein Ordner ausgewählt ist:

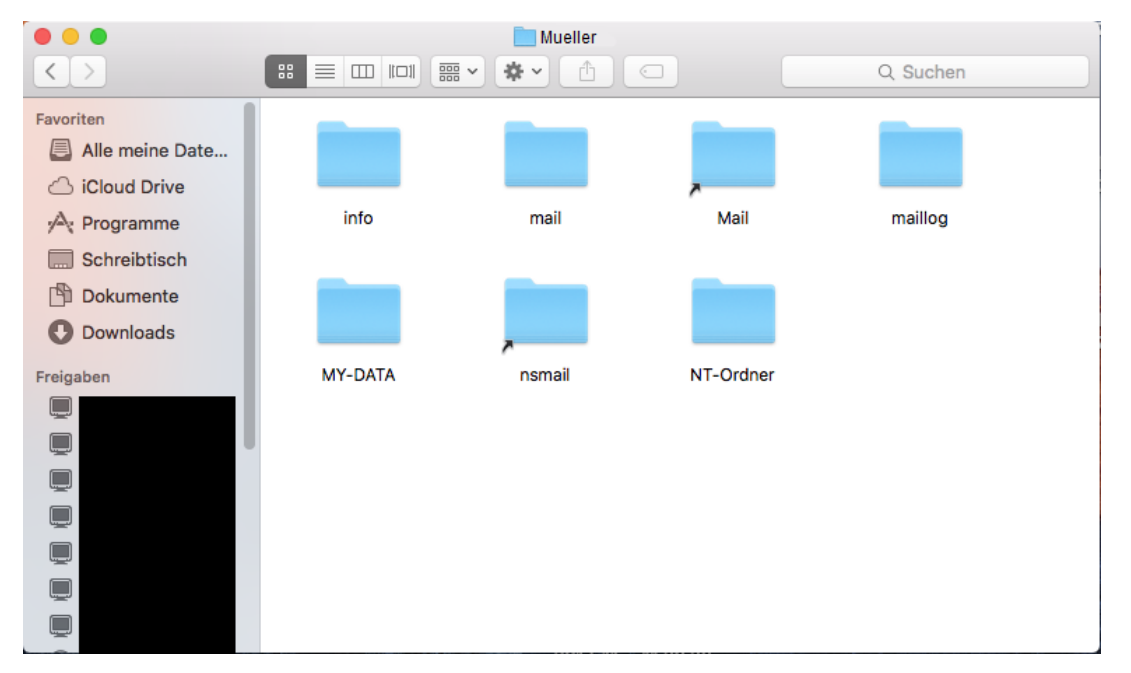

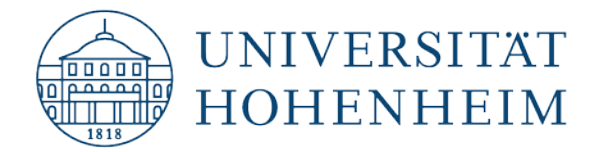

Gehen Sie jetzt ins Ablage-Menü und wählen Sie hier "Zur Seitenleiste hinzufügen" aus.

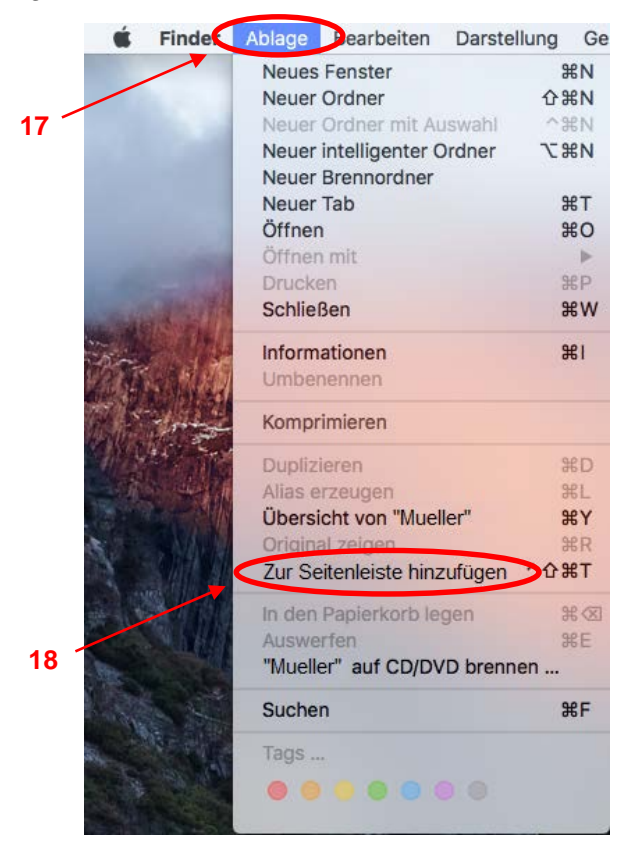

Anschließend finden Sie einen direkten Link zu Ihrem Verzeichnis im Finder:

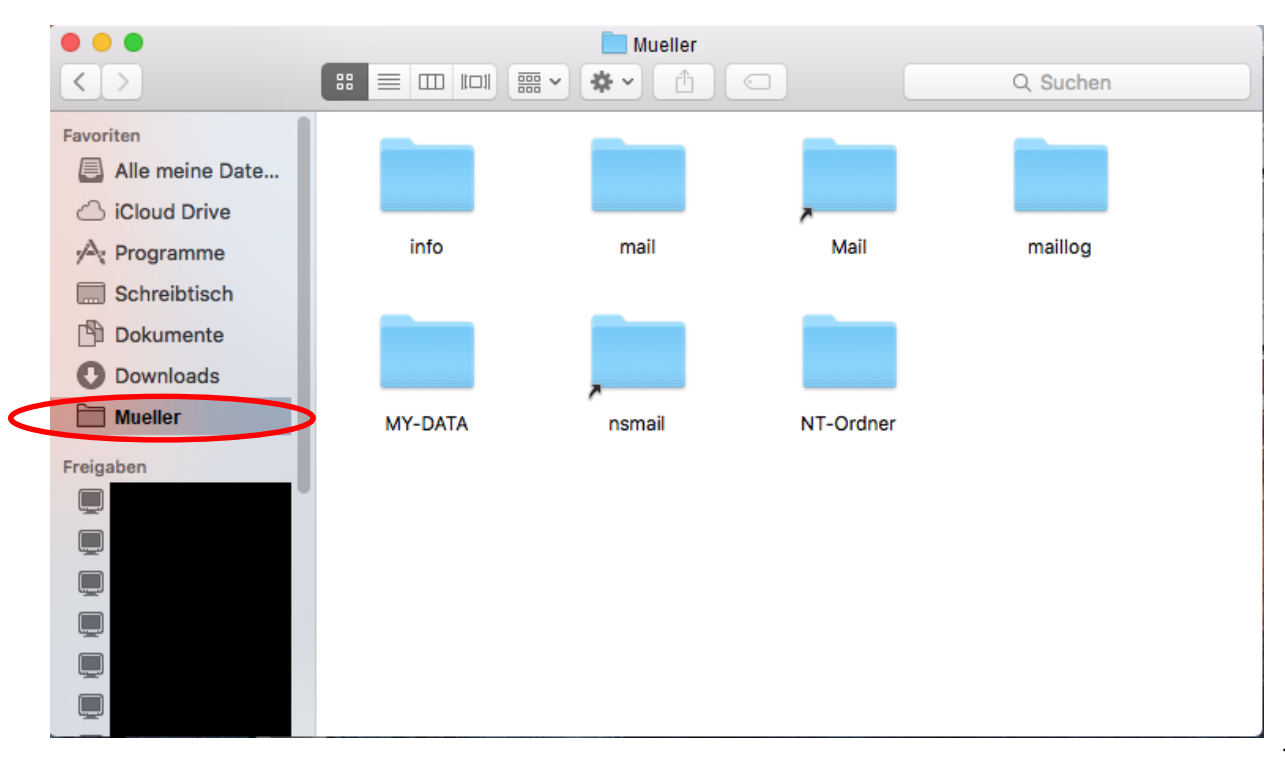

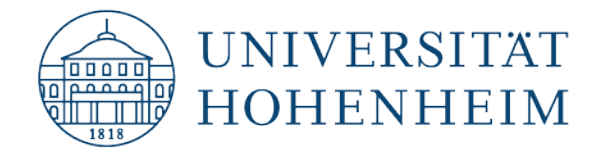

# **Download and installation**

Download the appropriate version of the Auristor client and krb5.conf at the following address:

for staff: https://kim.uni-hohenheim.de/download-afs-dt

for students: https://kim.uni-hohenheim.de/download-afs-stud-dt

Open the .dmg file you downloaded and run the installation package (Auristor-Lite.pkg).

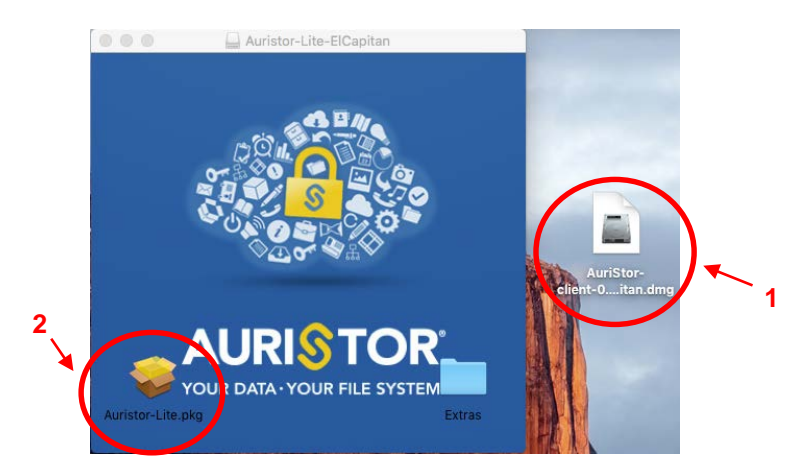

Click on "Continue" until you are prompted to specify a "local cell". Enter **uni-hohenheim.de**. Leave the other field empty.

| • • •                                   | 🤤 Install Auristor 🛛 🔒                        |
|-----------------------------------------|-----------------------------------------------|
| 3                                       | Auristor Client Cell Configuration            |
| <ul> <li>Introduction</li> </ul>        | Type in the name of your local cell           |
| Read Me                                 | uni-hohenheim.de                              |
| Auristor Cell                           | Type in an alias (if any) for your local cell |
| Destination Select                      |                                               |
| Installation Type                       |                                               |
| Installation                            |                                               |
| Summary                                 |                                               |
|                                         |                                               |
| AURIS TOR<br>YOUR DATA-YOUR FILE SYSTEM | Go Back Continue                              |

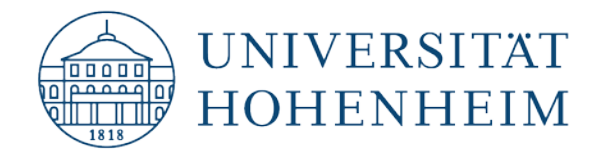

#### Start the installation:

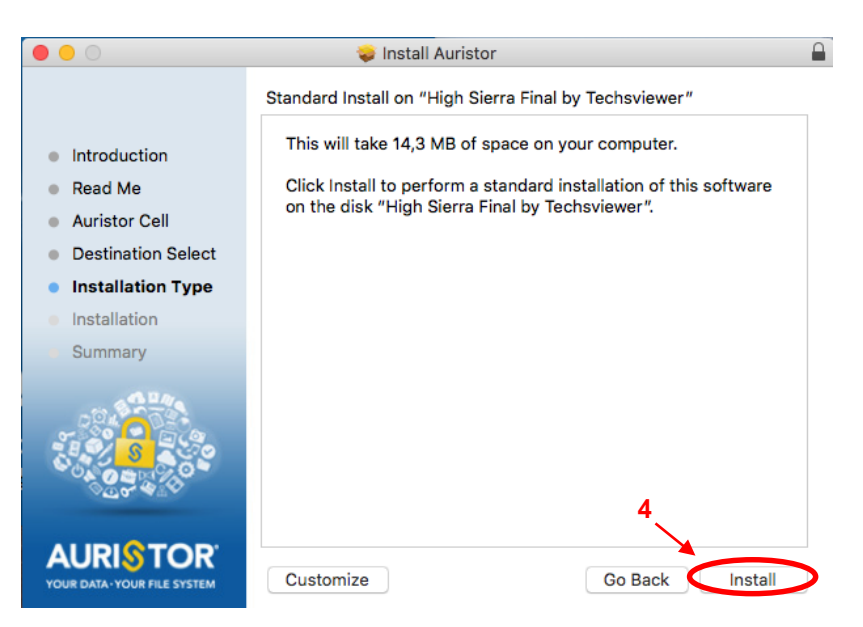

Sierra and High Sierra operating systems will initially block the AFS Client. Open the security settings to grant an exception to the app:

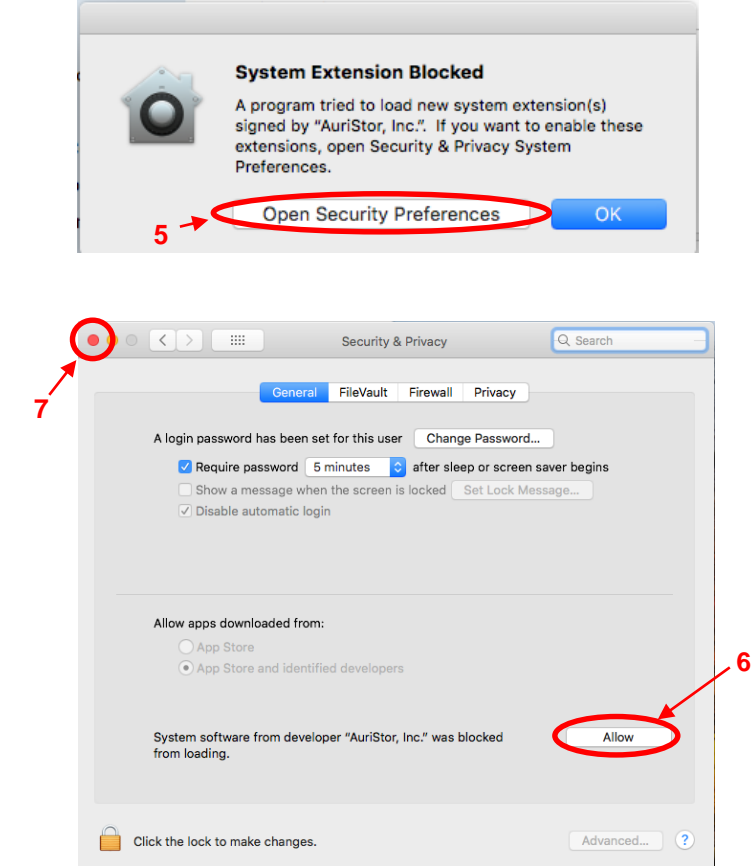

Close the window and wait for the installation to finish.

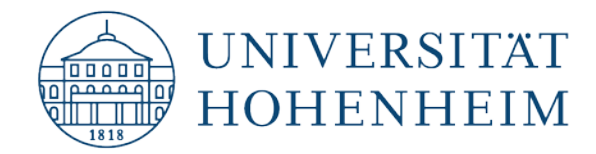

The following steps show how to move krb5.conf to /etc:

| É | Finder | Ablage | Bearbeiten | Darstellung | Gehe zu Fenster Hilfe                                                                                                    |                                                             |
|---|--------|--------|------------|-------------|----------------------------------------------------------------------------------------------------|-------------------------------------------------------------|
|   |        |        |            |             | Zurück <b>8</b><br>Vorwärts<br>Startvolume auf Schreibtisch auswählen                                                                                                    | ೫Ö<br>೫Ä<br>☆೫↑                                             |
|   |        |        |            |             | <ul> <li>Alle meine Dateien</li> <li>Dokumente</li> <li>Schreibtisch</li> <li>Downloads</li> <li>Benutzerordner</li> <li>Computer</li> <li>Netzwerk</li> <li>iCloud Drive</li> <li>Programme</li> <li>Dienstprogramme</li> </ul> | <ul> <li>         か第F         <ul> <li></li></ul></li></ul> |
|   |        |        |            |             | Benutzte Ordner<br>Gehe zum Ordner<br>Mit Server verpinden                                                                                                    | ►<br>企業G<br>業K                                              |

When moving the file, you may be asked to authenticate it with your user password.

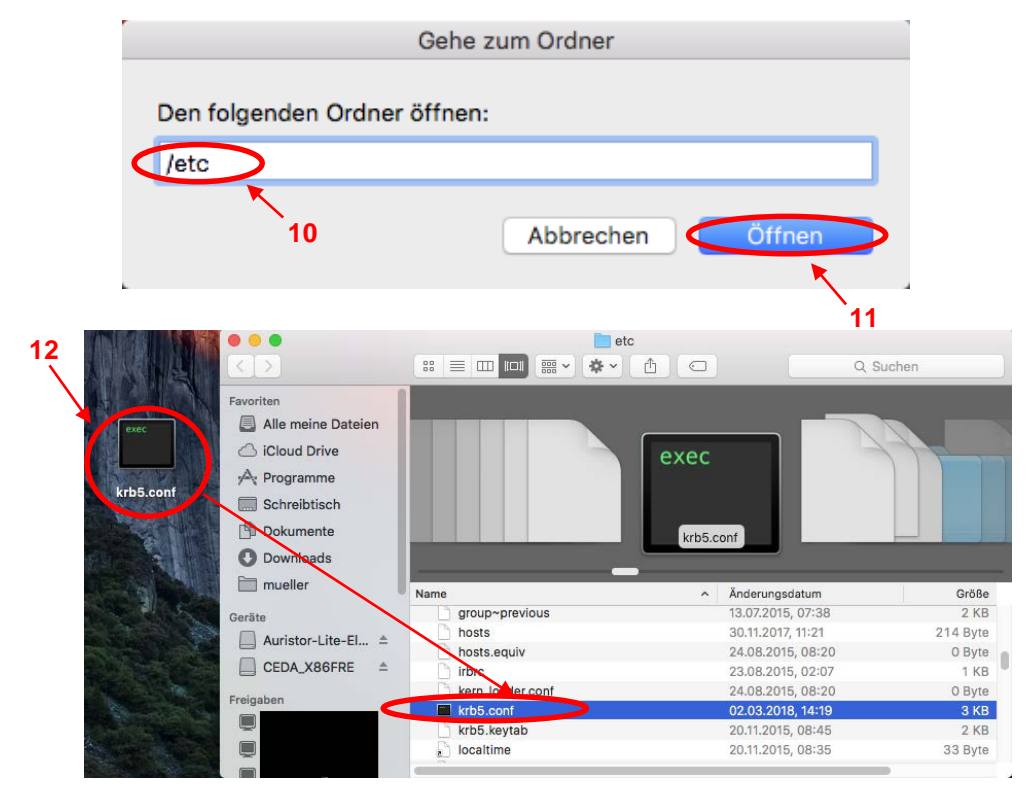

Afterward, reboot your device.

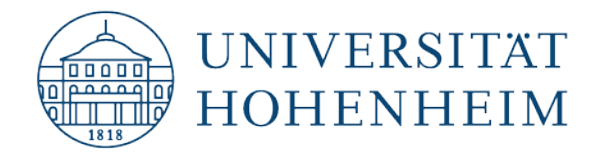

After rebooting, open a terminal (Launchpad  $\rightarrow$  Search  $\rightarrow$  Terminal) and enter the following commands, confirming each by pressing Return/Enter.

#### kinit [hohenheim username]

After this command, you will be prompted to enter your password. Confirm it with Return/Enter and then enter the second command:

aklog

Example:

kinit mueller

[Password]

aklog

In each case, wait briefly for the computer to execute the command. You are now connected to the AFS network.

Whenever you reboot your device, you will need to enter these commands to reconnect to your AFS drive.

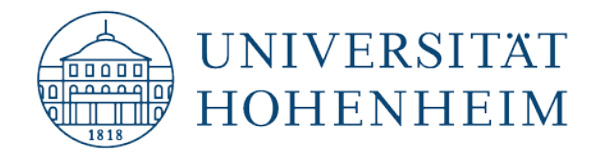

# Linking directories

Open Finder and navigate to your AFS drive via the "Go to" menu.

| Ś | Finder | Ablage | Bearbeiten | Darstellung | Gehe zu Fenster Hilfe                                                                                                    |                                                             |
|---|--------|--------|------------|-------------|----------------------------------------------------------------------------------------------------|-------------------------------------------------------------|
|   |        |        |            |             | Zurück <b>13</b><br>Vorwärts<br>Startvolume auf Schreibtisch auswählen                                                                                                    | 業Ö<br>業Ä<br>☆業↑                                             |
|   |        |        |            |             | <ul> <li>Alle meine Dateien</li> <li>Dokumente</li> <li>Schreibtisch</li> <li>Downloads</li> <li>Benutzerordner</li> <li>Computer</li> <li>Netzwerk</li> <li>iCloud Drive</li> <li>Programme</li> </ul> | <ul> <li>         か第F         <ul> <li></li></ul></li></ul> |
|   |        |        |            |             | Benutzte Ordner<br>Gehe zum Ordner<br>Mit Server verbinden 14                                                                                                    | D #0<br>▶                                                   |

Now enter the path to your drive. Examples of paths are shown on the next page:

| Gehe                        | zum Ordner   |        |
|-----------------------------|--------------|--------|
| Den folgenden Ordner öffnen | :            |        |
| /afs/uni-hohenheim.de/hhon  | ne/m/mueller |        |
| 1                           | Abbrechen    | Öffnen |
|                             |              |        |
| 15                          |              | 16     |

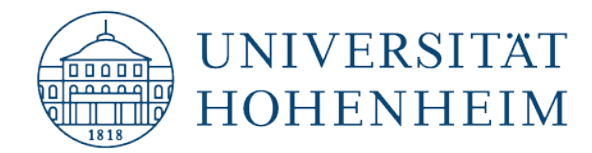

# **Your directories**

#### Your home directory:

/afs/uni-hohenheim.de/hhome/[first letter of the user account]/[user account]

#### Example:

/afs/uni-hohenheim.de/hhome/m/mueller

#### **Project directory:**

/afs/uni-hohenheim.de/project/[project name]

#### Example:

/afs/uni-hohenheim.de/project/myproject

To always have immediate access to your directories, you can add them to Favorites. Make sure you are in your directory and have not selected any folders.

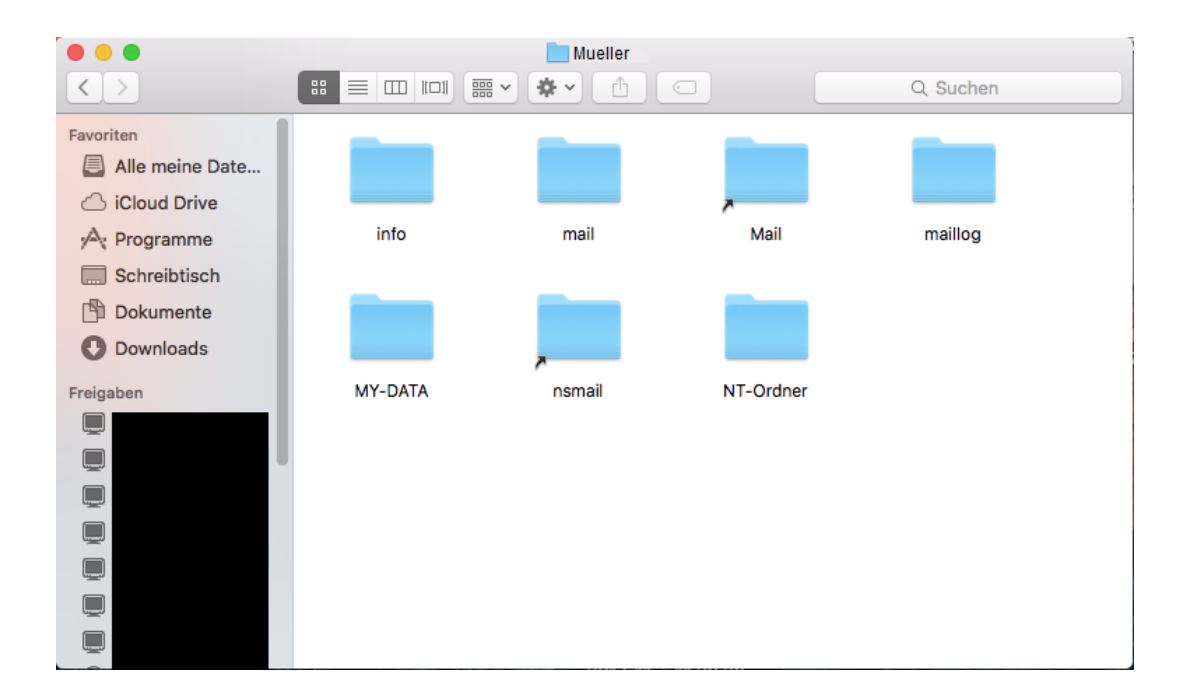

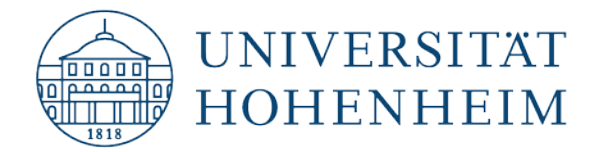

Now open the File menu and choose "Add to Sidebar".

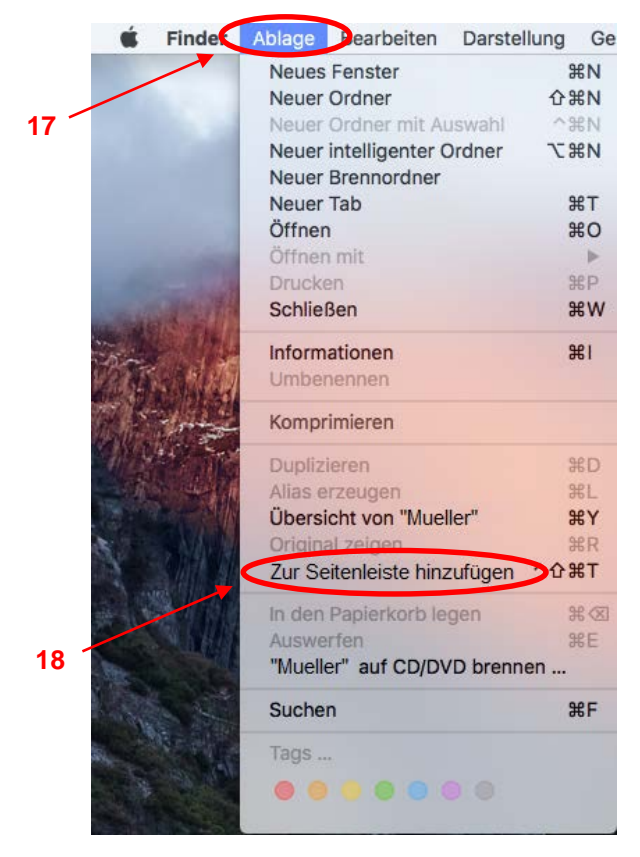

You should now have a direct link to your directory in Finder:

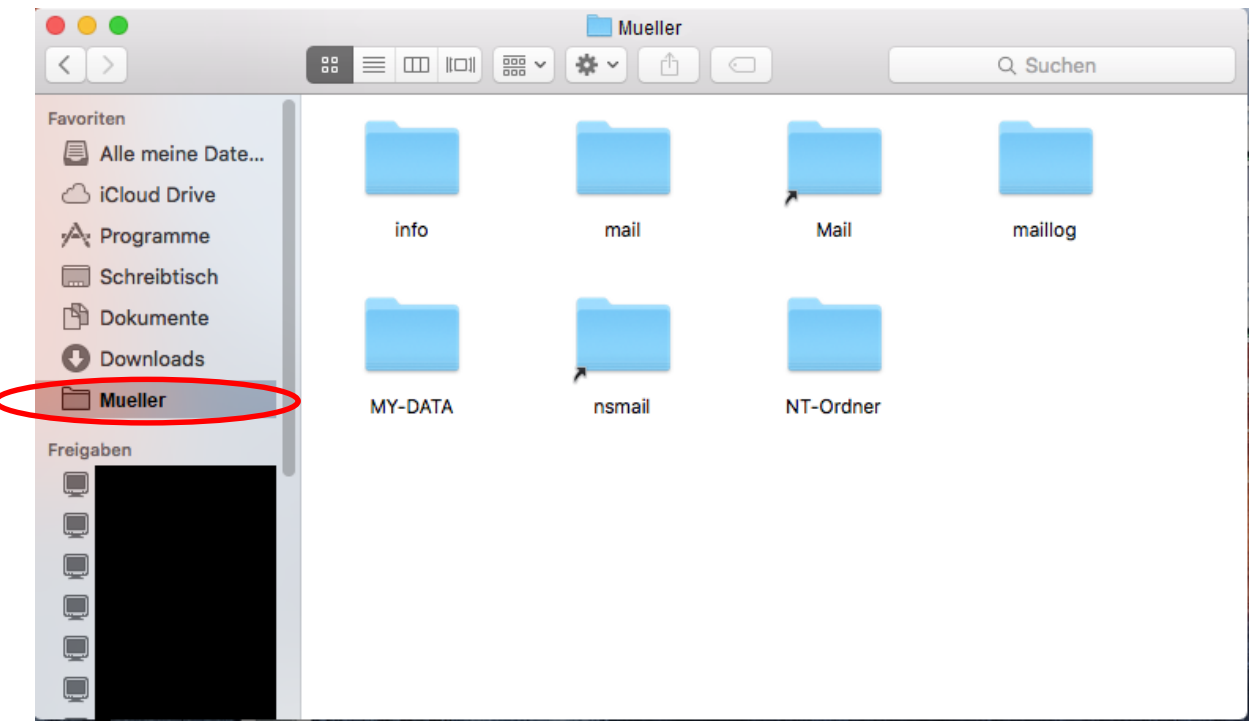

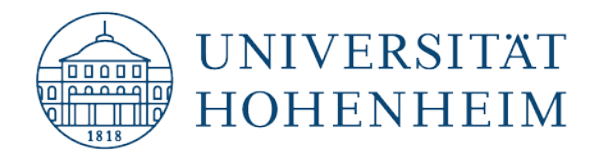

Sollten weitere unerwartete Probleme auftreten stehen wir Ihnen gerne am KIM-IT-Service-Desk Biogebäude 1, Garbenstraße 30, 1. UG E-Mail unter kim-it@uni-hohenheim.de zur Verfügung

Should unexpected problems arise, we'd be pleased to help at KIM-IT-Service-Desk Biogebäude 1, Garbenstraße 30, 1. Basement email us at kim-it@uni-hohenheim.de